## Windows 10

## Pop up blocker guide

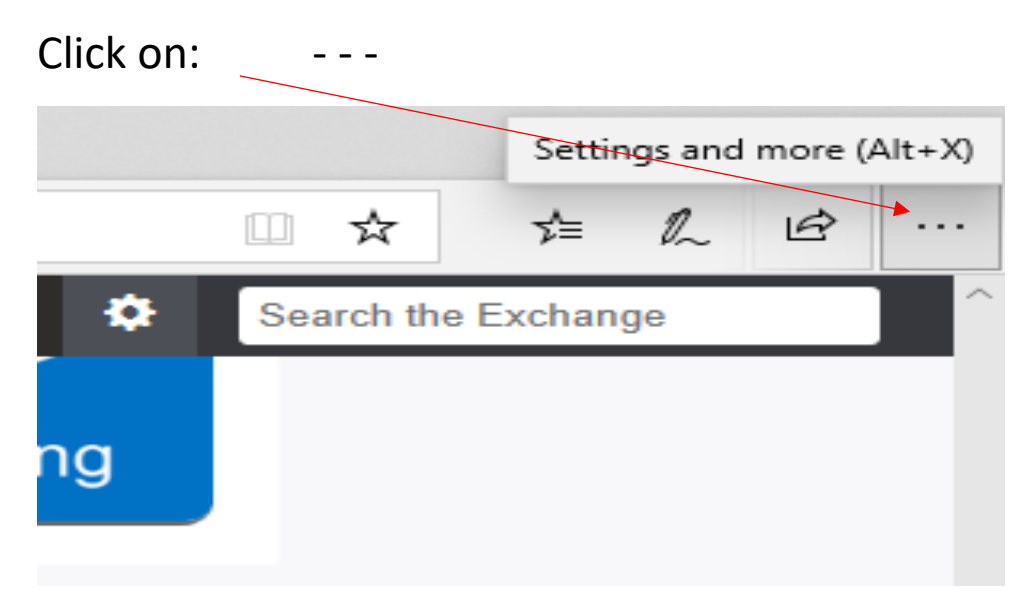

- Then click on Settings (2<sup>nd</sup> from bottom)
- Click privacy and Security (or picture of a padlock)
- Scroll down to security and Security/block pop ups- turn off.

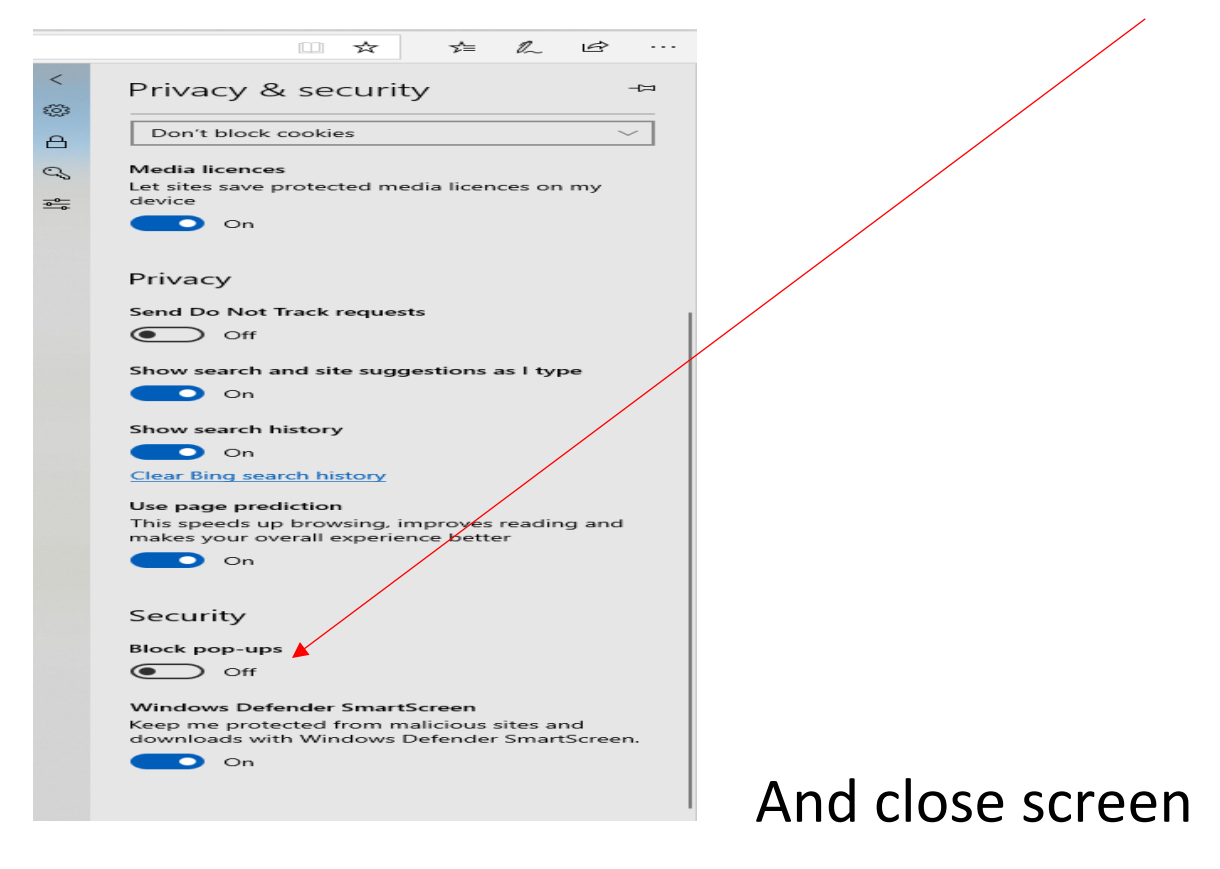